# Wifi Termostat ETK-103W, ETK-103B

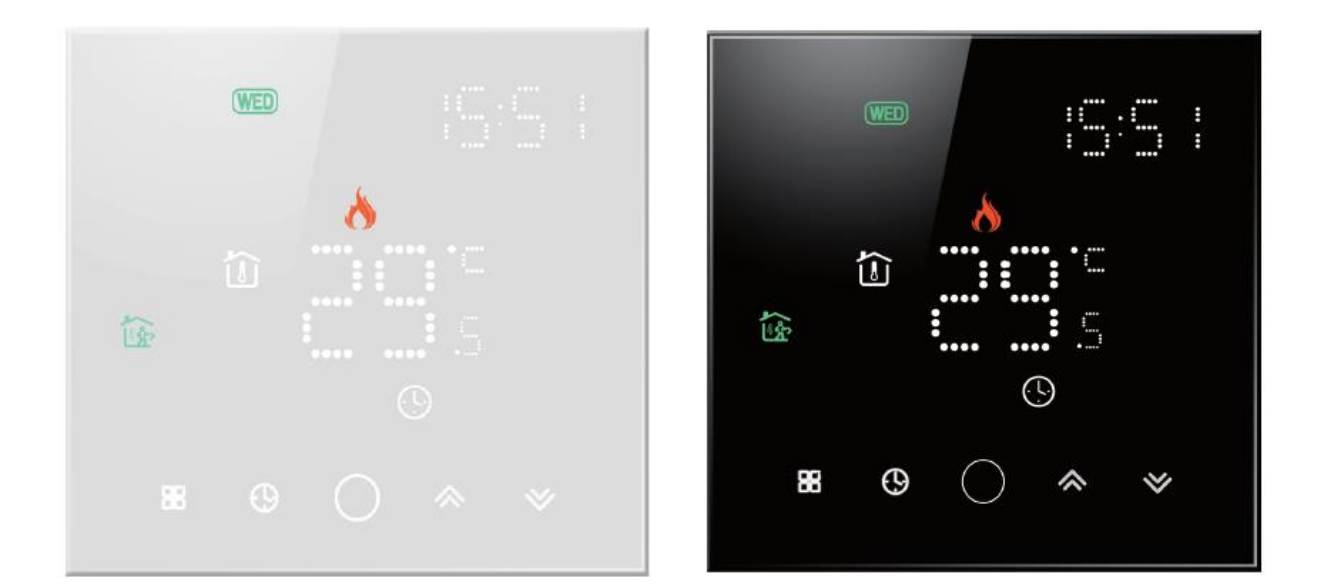

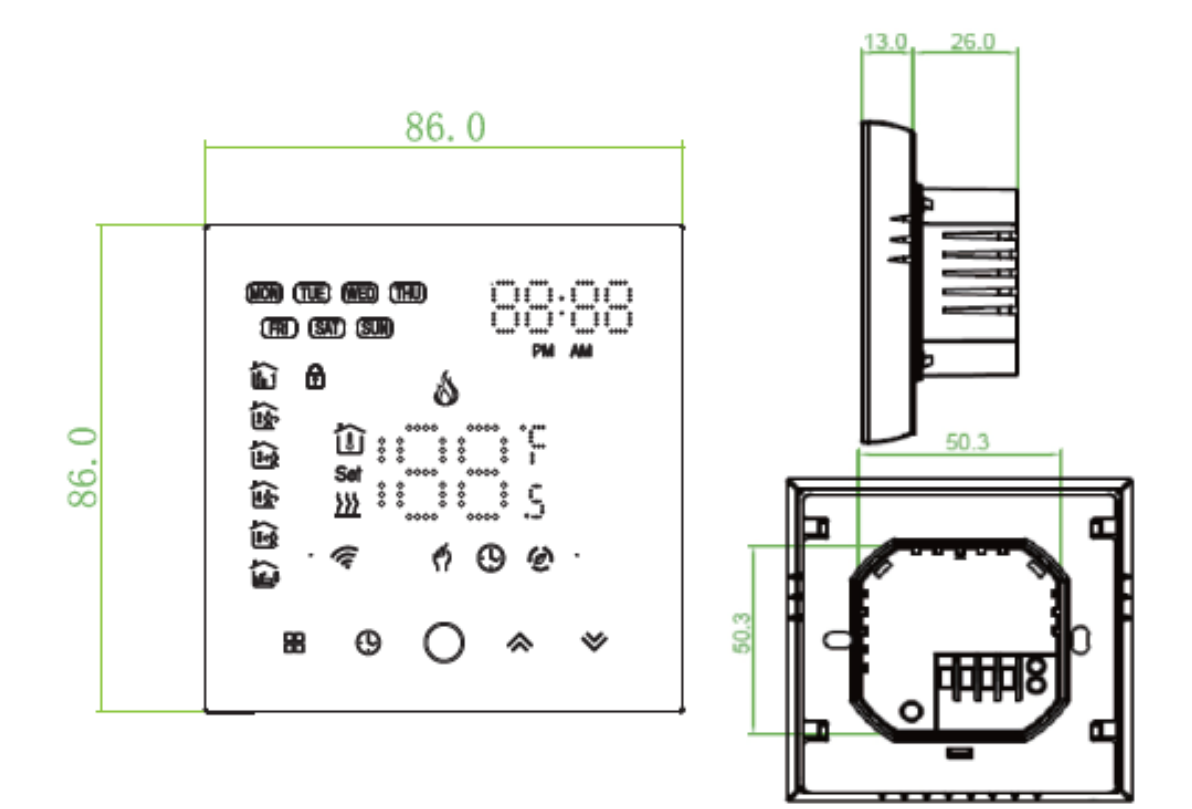

# **TECHNICKÉ DÁTA :**

Napájanie 240 VAC 50Hz Prúdové zaťaženie 16A Senzor NTC3950, 10K Presnosť ±0,5 °C Nastaviteľný rozsah teplôt : 5 - 35 °C Zobraziteľný rozsah teplôt : 5 - 99 °C Trieda ochrany : IP20

# INŠTALÁCIA :

# Inštalácia do okrúhlej krabice KU 68

**Upozornenie:** prosím, prísne dbajte na správne zapojenie káblov podľa schémy zapojenia. Dbajte o to, aby sa do termostatu nedostala voda, blato ani iné cudzie častice, v opačnom prípade môže dôjsť k poškodeniu termostatu!

Krok 1: Vypnite napájanie

Krok 2: Oddeľte riadiaci panel termostatu od montážneho plechu vysunutím smerom nahor. Krok 3: Pripojte napájanie, pripojte záťaž a externý teplotný senzor. Priskrutkujte montážny plech k elektroinštalačnej krabici.

Krok 4: Nasuňte riadiaci panel termostatu na montážny plech, týmto je inštalácia ukončená.

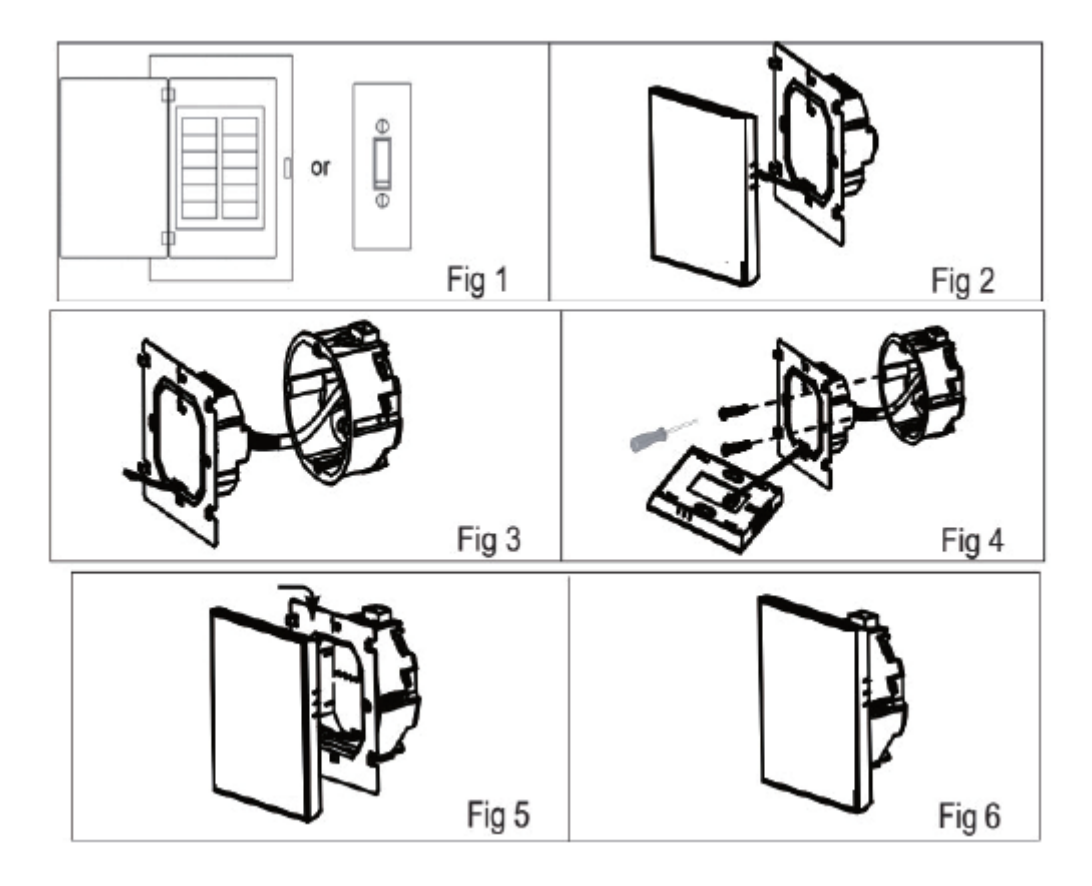

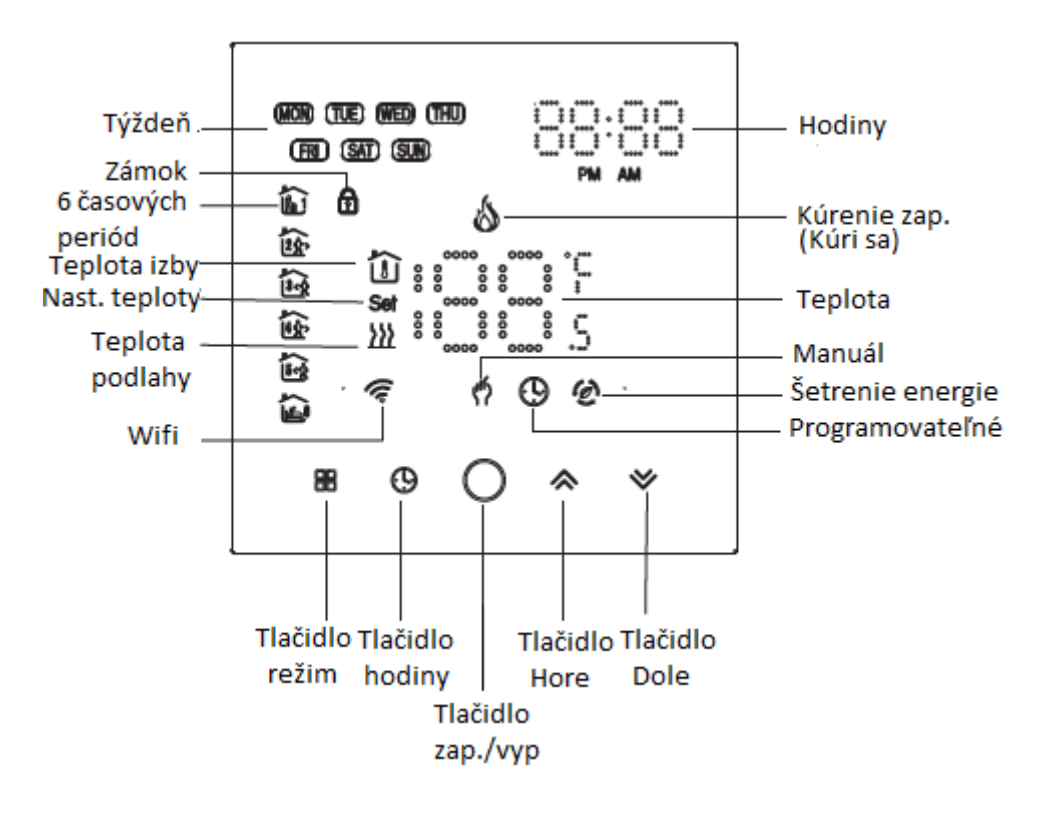

#### **OBSLUHA TERMOSTATU:**

- Ore zapnutie alebo vypnutie termostatu. 1. Zapnutie/Vypnutie : Stlačte
- 2. Funkcia :

Stlačte 🎛 pre zmenu medzi manuálnym a programovateľným režimom. Pri zvolení manuálneho režim 🕓 na displeji rozsvieti ikona 💔 . Zvolením programovateľného režimu sa na displeji zobrazí

# 3. Nastavenie teploty :

V manuálnom režime stláčajte \land alebo 📎 pre nastavenie požadovanej teploty.

# 4. Nastavenie hodín

Stláčajte 🕓 pre nastavenie minút, hodín a dní v týždni. Hodnotu meníte stláčaním 冬 a 义 . Stlačte ešte raz 🕒 pre potvrdenie a ukončenie nastavení hodín.

# 5. Uzamknutie termostatu

Súčasným stlačením oboch šípiek naraz 🔦 🧡 na 5 sekúnd termostat zamknete alebo odomknete. V položke 3 pokročilých nastavení môžete nastaviť úplné alebo polovičné uzamykanie tlačidiel.

# 6. Nastavenie časových rozvrhov (týždenný interval)

Stláčajte 🕓 opakovane po sebe pre nastavenie minút, hodín, dní .

Stláčajte 🐟 a 🛯 nastavenie minút. Opätovným stlačením 🕒 začnú blikať hodín, stláčaním šípiek nastavte hodiny. Opätovným stlačením 🕒 začne blikať teplota, šípkami nastavte požadovanú hodnotu teploty. Takto skompletizujete nastavenia periódy 1. Rovnakým postupom nastavíte aj ostatné periódy.

Ešte raz stlačte 🕓 pre nastavenie plánu pre sobotu ( v ľavom hornom rohu displeja sa zobrazí skratka SAT). Rovnaký postup zopakujte aj pre nastavenie plánu pre nedeľu.

Stlačením 🕓 nastavenia potvrdíte a opustite ich.

# Predvolené nastavenia časových rozvrhov

| Time display | TÝŽDEŇ (I<br>(Na displeji sa zo | PONPIA.)<br>obrazuje 1 2 3 4 5) | VÍKEND (S<br>Na displeji sa | SOBOTA)<br>a zobrazuje 6 | VÍKEND (<br>(Na displeji s | NEDEĽA)<br>a zobrazuje 7) |  |
|--------------|---------------------------------|---------------------------------|-----------------------------|--------------------------|----------------------------|---------------------------|--|
|              | ČAS                             | TEPLOTA                         | ČAS                         | TEPLOTA                  | ČAS                        | TEPLOTA                   |  |
| Perióda 1    | 06:00                           | 20°C                            | 06:00                       | 20°C                     | 06:00                      | 20°C                      |  |
| Perióda 2    | 08:00                           | 15°C                            | 08:00                       | 20°C                     | 08:00                      | 20°C                      |  |
| Perióda 3    | 11:30                           | 15 <sup>°</sup> C               | 11:30                       | 20 <sup>°</sup> C        | 11:30                      | 20 <sup>°</sup> C         |  |
| Perióda 4    | 13:30                           | 15 <sup>°</sup> C               | 13:30                       | 20 <sup>°</sup> C        | 13:30                      | 20 <sup>°</sup> C         |  |
| Perióda 5    | 17:00                           | 22°C                            | 17:00                       | 20°C                     | 17:00                      | 20°C                      |  |
| Perióda 6    | 22:00                           | 15°C                            | 22:00                       | 15°C                     | 22:00                      | 15°C                      |  |

Je možné nastaviť plán pre týždeň a pre víkend samostatne.

# 7. Kontrola teploty podlahového senzora

Stlačte a držte aspoň 5 sekúnd stlačenú 🧡 pre zobrazenie teploty podlahového senzora.

#### 8. Rozšírené nastavenia

Tlačidlom vyp./zap. Vypnite termostat. Stlačte naraz aspoň na 5 sekúnd  $\begin{tabular}{ll} \begin{tabular}{ll} \begin{tabular$ 

| Kód | Funkcia                                     | Nastavenia a možnosti                                                                                                    | Pôvodné |
|-----|---------------------------------------------|----------------------------------------------------------------------------------------------------|---------|
| 1   | Kompenzácia<br>teploty                      | -9 to + 9 C (pre vnútorn /priestorový/ senzor                                                                                                    | -3      |
| 2   | Hysterézia teploty                          | 1~5C                                                                                                    | 1       |
| 3   | Uzamknutie tlačidiel                        | <ul> <li>00: Všetky tlačidlá sú zamknuté okrem tlačidla vyp./zap.</li> <li>01: Všetky tlačidlá sú zamknuté.</li> </ul>                                                                                                    | 01      |
| 4   | Typ senzora                                 | In: Vnútorný senzor (pre kontrolu alebo limitovanie tepl.)<br>Ou: Vonkajší senzor (pre kontrolu alebo limitovanie tepl.)<br>AL: Vnútorný/ Vonkajší senzor (vnútorný kontroluje teplotu<br>miestnosti, vonkajší limituje podlahu) | AL      |
| 5   | Min. nastavenie teploty                     | 5-15°C                                                                                                    | 05      |
| 6   | Max. nastavenie teploty                     | 15-45 C                                                                                                    | 35      |
| 7   | Režim zobrazenia                            | 00 : Zobrazenie teploty miestnosti a nast. teploty<br>01 : Zobrazenie len nastavenej teploty                                                                                                    | 00      |
| 8   | Nastavenie ochrany<br>nizkej teploty        | 0-10 <sup>°</sup> C                                                                                                    | 00      |
| 9   | Nastavenie ochrany<br>proti vysokej teplote | 25-70 C Platí pre vonkajší (podlahový) senzor.                                                                                                    | 45      |
| А   | Ekonomický režim                            | 00: Režim bez šetrenia energie<br>01: Režim šetrenia energie                                                                                                    | 0       |
| В   | Teplota ekonomického<br>režimu              | 0-30 °C                                                                                                    | 20      |
| с   | Jas displeja počas dňa                      | 0-9                                                                                                    | 7       |
| D   | Jas displeja počas dňa                      | 0-9                                                                                                    | 3       |
| E   | Továrenské nastavenia                       | 00: Užív. nast. 01: Zapnutím termostatu nastaví výr. nast.                                                                                                    | 0       |

**Poznámka:** Termostat uvediete do továrenských nastavení tak, že na pozícii E v rozšírených nastaveniach nastavíte hodnotu 01 a termostat odpojíte od napájania (napr. vypnutím ističa). Po opätovnom pripojení napájania je termostat resetovaný do továrenských nastavení.

#### PRIPOJENIE TERMOSTATU NA WIFI

#### Krok 1

Stiahnite si do svojho smartfónu aplikáciu "Smart Life".

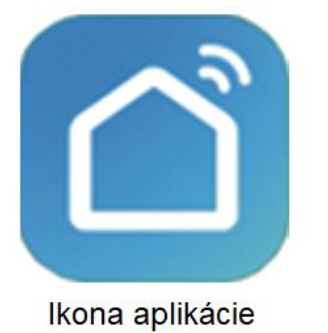

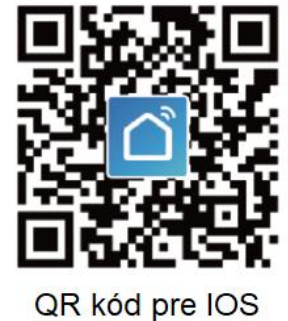

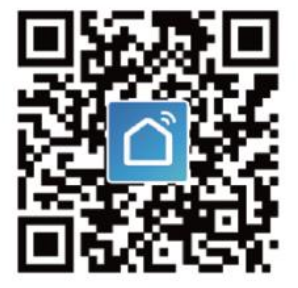

QR kód pre Android

#### Krok 2

Zaregistrujte si nové konto.

Otvorte aplikáciu "Smart Life", zobrazí sa upozornenie podľa obr. 2.1. Kliknite na "Allow – Povoliť" pre vstup do registrácie (obr. 2.2). Stlačte tlačidlo "Register" a zadajte svoje tel. č. alebo email (obr. 2.3), následne obdržíte verifikačný kód. Zadajte svoje heslo a potvrďte (obr. 2.4) svoju registráciu. Po vytvorení konta sa prihláste do aplikácie.

| "SMART LIFE" Would Like to         Send You Notifications         Notifications may include alerts,         sounds, and icon badges. These can         be configured in Settings. |          | Smart Life |          |
|----------------------------------------------------------------------------------------------------|----------|------------|----------|
| Don't Allow Allow                                                                                                    |          |            |          |
| Register                                                                                                    |          |            |          |
| Log in                                                                                                    |          | Login      |          |
|                                                                                                    | Obr. 2.1 | Register   | Obr. 2.2 |

| ← Login          |                 |          | ÷     | SMS verify and sign | in          |
|------------------|-----------------|----------|-------|---------------------|-------------|
| Region           | China +86 >     |          | Regi  | on                  | China +86 > |
| Mobile Number/8  | E-mail          |          | Phor  | ne Number           |             |
| Password         | O               |          | Verif | ication Code        | (37 S)      |
|                  | Login           |          |       | Login               |             |
| Sign in with SMS | Forgot Password |          |       |                     |             |
|                  |                 |          |       |                     |             |
|                  |                 |          |       |                     |             |
|                  |                 |          |       |                     |             |
|                  |                 |          |       |                     |             |
|                  |                 | Obr. 2.3 |       |                     |             |

# Krok 3 Pripojenie termostatu na wifi Na termostate

Súčasne stlačte a podržte tlačidlo zap./vyp. a tlačidlo šípky  $\checkmark$  na cca. 8 sekúnd. Na displeji začne blikať ikona wifi  $\checkmark$ .

Prejdite na domovskú stránku vašej aplikácie. Stlačte sysmbol "+" v pravom hornom rohu aplikácie (obr. 3.1.1) pre pridanie zariadenia. Zo zoznamu na ľavej strane displeja vyberte možnosť "Small Home Appliances". Po zobrazení zariadení vyhľadajte možnosť "Thermostat (Wi-Fi)". Zadajte heslo do vašej wifi siete a stlačte tlačidlo "další krok" (obr. 3.3). V ďalšom kroku zapnite termostat zaškrtnite políčko v spodnej časti a kliknite na tlačidlo "ďalší krok". Spustí sa vyhľadávanie a automatické pridanie vášho zariadenia (obr. 3.4)

| Smart Life ~            |                                                                                                    | +       | ← s             | elect Device Type | $\Xi$ |    | ÷    | Select Device Type                | 53       |    | ← Add Device       | AP Mode              |
|-------------------------|----------------------------------------------------------------------------------------------------|---------|-----------------|-------------------|-------|----|------|-----------------------------------|----------|----|--------------------|----------------------|
| 25.0 °C<br>Outdoor Temp | Good Good<br>Outdoor PM Outdoor AQI                                                                                                    |         | ZigBee          | Bluetooth         |       |    | *    | Scan new devices via<br>Bluetooth | Scanning |    |                    |                      |
| All Devices             |                                                                                                    | 0       |                 |                   |       |    |      |                                   |          |    |                    |                      |
|                         |                                                                                                    |         | Frequently Adde | đ                 |       |    | Q    | Security Camera                   | >        |    |                    |                      |
|                         | -                                                                                                    | >>      | Securit         | y Camera          | >     | >> | *    | Plant Grower                      | >        | >> | Power on the de    | vice and confirm     |
|                         | No devices yet                                                                                                    |         | ZigBee          | Gateway           | >     |    | 6    | Thermostat                        | >        |    | that indicator lig | ant rapidly blinks   |
|                         | Add Device                                                                                                    |         | T&H Se          | nsor              | >     |    |      | Wi-Fi Connector                   | >        |    |                    |                      |
|                         |                                                                                                    |         | UN Wall So      | cket(ZigBee)      | >     |    | 0.00 | Smart IR                          | >        |    | How to make ind    | icator rapidly blink |
|                         |                                                                                                    |         | Wall Sw         | vitch(ZigBee)     | >     |    | P    | Sous Vide                         | >        |    | Confirm indica     | tor rapidly blink    |
| A My Home               | in the second second se | Profile | Curtain         | Switch            | >     |    |      | Other Products                    | >        |    |                    |                      |
|                         | Obr. 3.1.1                                                                                                    |         |                 | Obr. 3.1.2        |       |    |      | Obr. 3.1.3                        |          |    | Ob                 | r. 3.2               |

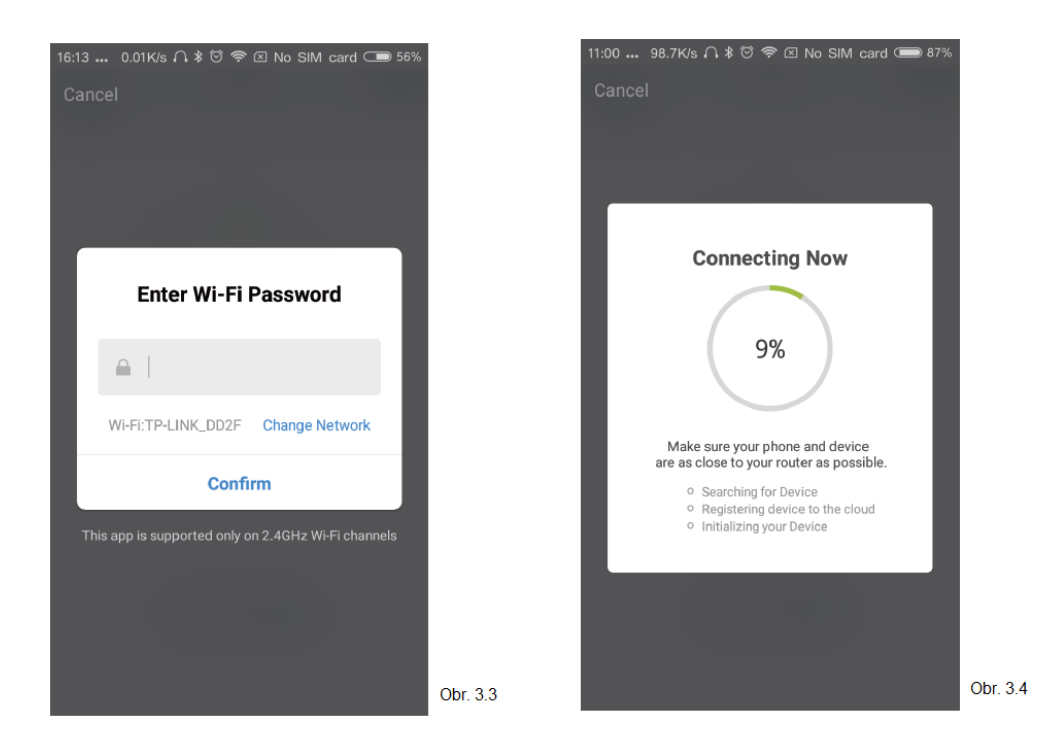

# **PROGRAMOVANIE TERMOSTATU**

Ak ste úspešne pridali termostat do vašej aplikácie vidíte zobrazenie ako na obr. 5.1. Okrúhle tlačidlo vpravo slúži na zapnutie a vypnutie termostatu. Rozkliknutím sa dostanete k ďalším nastaveniam vášho termostatu.

- Tlačidlo zap./vyp.. Stlačením termostat buď zapnete alebo vypnete.
- Tlačidlo uzamknutia. Ak je tlačidlo zelené, obrazovka je uzamknutá. Ak je biele obrazovka je odomknutá.
- Tlačidlo "economy". V tomto režime bude nastavená a udržiavaná teplota 20°C.
- Tlačidlo manuálne. V tomto režime môžete kúrenie ovládať manuálne.
- Tlačidlo program. Ak je toto tlačidlo zapnuté, termostat je prepnutý v programovom režime ktorý riadi termostat podľa plánovača.

Ak chcete termostat ovládať manuálne stlačte 叉 a opačne zase 🧐 .

- Posúvaním žltého tlačidla po kružnici meníte požadovanú teplotu miestnosti ktorá sa zobrazuje uprostred. Po niekoľkých sekundách sa zobrazí aktuálna teplota miestnosti v dolnej ľavej časti kružnice.
- Ak v programovom režime kliknete na nastavenie plánu (Schedule setting) v spodnej časti displeja (obr. 5.2)môžete jednoducho nastaviť požadovaný vykurovací plán podľa jednotlivých pracovných dní (Pon-Pia)ale aj víkendu (Sob-Ned).
- Môžete nastaviť 6 časových periód a teplôt (obr. 5.3).
- Stačí raz nastaviť plán vykurovania a uložiť ho čo bude aplikáciou potvrdené hlásením o uložení plánu.

| 15:44 0.01K/s /                                                                                                    | \ ≹ তি ি ি ি No SIM<br>martThermosta                                                                              | card 🖙 61%                                               |         |
|----------------------------------------------------------------------------------------------------|----------------------------------------------------------------------------------------------------|----------------------------------------------------------|---------|
| Nic<br>Tun                                                                                                    | ole>                                                                                                    | ٢                                                        |         |
|                                                                                                    |                                                                                                    |                                                          |         |
|                                                                                                    |                                                                                                    |                                                          |         |
|                                                                                                    |                                                                                                    |                                                          |         |
|                                                                                                    |                                                                                                    |                                                          |         |
| Devices                                                                                                    | Scenes                                                                                                    | Profile                                                  | Obr 5.1 |
| at                                                                                                    | 7:27 PM                                                                                                    | ר ש <b>א</b> ⊡                                           | 1       |
| C Back Pro                                                                                                    | ogramming setting                                                                                                 |                                                          |         |
| K Back Pro                                                                                                    | ogramming setting                                                                                                 |                                                          |         |
| Work Days                                                                                                    | ogramming setting<br>06:00                                                                                        | 20°C >                                                   |         |
| Work Days                                                                                                    | 06:00<br>08:00                                                                                                    | 20°C ><br>15°C >                                         |         |
| Work Days                                                                                                    | 06:00<br>08:00<br>11:30                                                                                           | 20°C ><br>15°C ><br>15°C >                               |         |
| Work Days                                                                                                    | 06:00<br>08:00<br>11:30<br>13:30                                                                                  | 20°C ><br>15°C ><br>15°C ><br>15°C >                     |         |
| K         Back         Pro           Work Days         Image: Comparison of the second second | bgramming setting<br>06:00<br>08:00<br>11:30<br>13:30<br>17:00                                                    | 20°C ><br>15°C ><br>15°C ><br>15°C ><br>15°C ><br>22°C > |         |
| K         Back         Pro           Work Days         1         1           1         1         1           1         1         1           1         1         1           1         1         1           1         1         1           1         1         1           1         1         1           1         1         1           1         1         1           1         1         1           1         1         1           1         1         1           1         1         1           1         1         1           1         1         1           1         1         1           1         1         1           1         1         1           1         1         1           1         1         1                                                                                                    | ogramming setting           06:00           08:00           11:30           13:30           17:00           22:00 | 20°C ><br>15°C ><br>15°C ><br>15°C ><br>22°C ><br>15°C > |         |
| C Back         Pro           Work Days         1           1         1           1         1           1         1           1         1           1         1           1         1           1         1           1         1           1         1           1         1           1         1           1         1           1         1           1         1           1         1           1         1           1         1           1         1           1         1           1         1           1         1           1         1           1         1           1         1           1         1           1         1           1         1           1         1           1         1           1         1           1         1           1         1           1         1           1                                                                                                    | bgramming setting<br>06:00<br>08:00<br>11:30<br>13:30<br>17:00<br>22:00                                           | 20°C ><br>15°C ><br>15°C ><br>15°C ><br>22°C ><br>15°C > |         |
| C Back         Pro           Work Days         1           1         1           1         1           1         1           1         1           1         1           1         1           1         1           1         1           1         1           1         1           1         1           1         1           1         1                                                                                                    | ogramming setting           06:00           08:00           11:30           13:30           22:00           06:00 | 20°C ><br>15°C ><br>15°C ><br>15°C ><br>22°C ><br>15°C > |         |

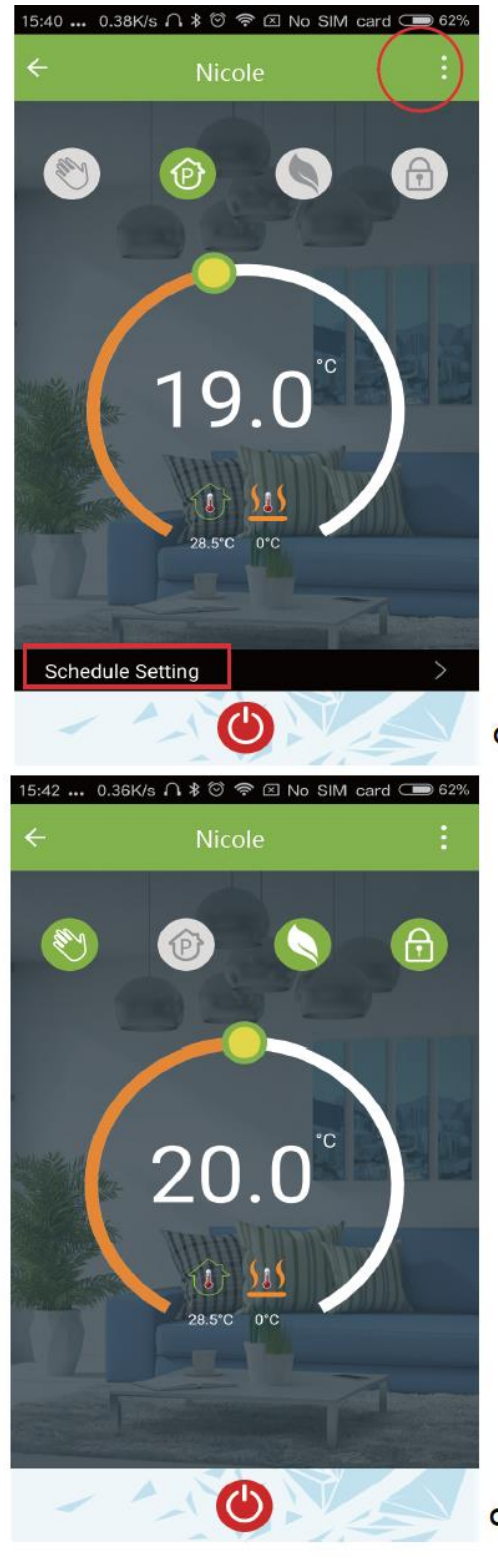

Obr 5.2

Obr 5.4